# Image: Constraint of the second second se

In this Guidance you can find information about the following procedures Allocating a Named Employee onto a Course Page 2 You would use this procedure when you have identified a course and the name of the employee you would like to attend it. Making a Reservation on a Course for an Employee-Not Named Page 4 You would use this procedure when you want to reserve a place on a course but a decision has not yet been made about who you would like to attend it. Allocating a Name to a Reservation Page 5 You would use this procedure when you have made a decision about who you would like to attend the course where you have previously reserved a place. Page Cancelling an Allocation Made by You 7 You would use this procedure when you want to cancel an allocation that you have made for an employee. Note: An application made by an Employee cannot be cancelled by a Manager **Cancelling a Reservation** Page 9 You would use this procedure when you want to cancel a reservation that you have made for an employee. Page Approving or Rejecting an Application Made by an Employee 10 You would use this procedure when you want to either Approve or Reject an application that has been made by your employee. Note: An application made by an Employee cannot be cancelled by a Manager Tasks Page 11 You would use this procedure when you want to either Approve or Reject an application that has been made by your employee. Alerts Page 12 You would use this procedure to view employee activity.

# Manager-Allocating a Named Employee onto a Course

- 1. Log into **POD** (Learning Management System) at <u>http://barnsley.learningpool.com</u>
- 2. Enter the course name in the **Search Bar** (top right hand side of the screen) Select the course title to open the course.
- 3. If the screen below is displayed then scroll to bottom and select **Enrol Me**.

If the screen is not displayed continue to the next step

|                                                                                      | Home 🗸 My Learning 🗸 My Team Find Learning 🗸 Calendar   |                  |
|--------------------------------------------------------------------------------------|---------------------------------------------------------|------------------|
| Home O Courses O Admin Testin                                                        | ng O POD Course O Enrolment options O Enrolment options | Search Courses Q |
| Administration                                                                       | POD Course                                              |                  |
| Home                                                                                 | Enrolment options                                       |                  |
| My learning<br>Dashboard<br>Site pages<br>Current course<br>POD Course<br>My courses | Report Course                                           | G•               |
|                                                                                      | ✓ Self enrolment (Learner)                              |                  |
|                                                                                      | No enrolment key required.                              |                  |
|                                                                                      | Enrol me                                                | <b>⊮</b> Support |

4. Under the **Options** column (*right hand side*) click on **Allocate spaces for team**, as shown below

| POD 2 Se                       | ession<br>Time       | Room                                                               | Seats<br>available | Status          | Options                                                                          |
|--------------------------------|----------------------|--------------------------------------------------------------------|--------------------|-----------------|----------------------------------------------------------------------------------|
| 23 July<br>2017<br>View all ev | 9:30 AM - 4:30<br>PM | Barnsley Town Hall Training<br>Room<br>Town Hall<br>(Room details) | 2                  | Booking<br>open | Allocate spaces for team<br>(2/3)<br>Reserve spaces for team<br>(0/1)<br>Sign-up |

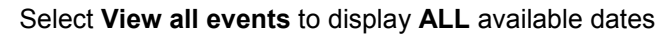

- The names of your staff will be displayed in the Potential allocations column at the bottom of the screen
- 6. Select the employee you want to book onto the course
- 7. Select Add

### The process is now complete.

The employee is booked onto the course and they will receive a system generated 'Notification' email.

**Note:** There is a limit to the number of employees that a Manager can Allocate onto a course. **The numbers are indicated here** 

## **POD 2 Session** Duration Admin Notes Event date/time 23 July 2017, 9:30 AM - 4:30 PM Duration 7 hours Room Barnsley Town Hall Training Room Town Hall (Room details) Town Hall Training Room Seats available 2 Approval required by: Manager Approval Normal cost £25 **Discount cost** £25 Current allocations (1 / 3) Potential allocation is (2 left) This event Joanne Ellis Annette Martin - M

# Manager-Making a Reservation on a Course for an Employee-Not Named

- 1. Log into **POD** (Learning Management System) at <u>http://barnsley.learningpool.com</u>
- 2. Enter the course name in the **Search Bar** (*top right hand side of the screen*) , Select the course title to open the course.
- 3. If the screen below is displayed then scroll to bottom and select **Enrol Me**.

If the screen is not displayed continue to the next step

|                                                                                                    | Home 🗸 My Learning 🗸 My Team Find Learning 🗸 Calendar    |                  |
|----------------------------------------------------------------------------------------------------|----------------------------------------------------------|------------------|
| Home O Courses O Admin Tes                                                                                        | ting OPOD Course OPEnrolment options OPEnrolment options | Search Courses Q |
| Administration                                                                                                    | POD Course                                               |                  |
| Navigation     Home     My learning     Dashboard     Site pages     Current course     POD Course     My courses | Enrolment options  POD Course course summary for POD     | e                |
|                                                                                                    | ✓ Self enrolment (Learner)                               |                  |
|                                                                                                    | No enrolment key required.                               |                  |
| <b>O</b> learningpool                                                                                             | Enrol me                                                 | 🗲 Support        |

4. Under the **Options** column (*right hand side*) click on **Reserve spaces for team**, as shown below

| 8 | POD 2 Sess                        | sion<br>Time         | Room                                                               | Seats<br>available | Status          | Options                                                                          |
|---|-----------------------------------|----------------------|--------------------------------------------------------------------|--------------------|-----------------|----------------------------------------------------------------------------------|
| ( | 23 July<br>2017<br>View all event | 9:30 AM - 4:30<br>PM | Barnsley Town Hall Training<br>Room<br>Town Hall<br>(Room details) | 2                  | Booking<br>open | Allocate spaces for team<br>(2/3)<br>Reserve spaces for team<br>(0/1)<br>Sign-up |

5. Select the number of spaces you would like to reserve, as shown below

Select View all events to display ALL available dates

Select Update

| You can use this form to change the number of reservations you have for this event - to cancel existing reservations, just reduce the number of reservations are served as a server of the server of the server of t | mber |
|----------------------------------------------------------------------------------------------------|------|
| below.                                                                                                    |      |
| Reserve spaces for team 1 V<br>Update Cancel                                                                                                    |      |

The process is now complete.

Continued on the following page...

# Manager-Allocating a Name to a Reservation

- 1. Log into **POD** (Learning Management System) at <u>http://barnsley.learningpool.com</u>
- 2. Enter the course name in the **Search Bar** (top right hand side of the screen) Select the course title to open the course.
- 3. If the screen below is displayed then scroll to bottom and select **Enrol Me**.

If the screen is not displayed continue to the next step

|                                                                                                    | Home 🗸                                | My Learning 🗸      | My Team  | Find Learning 🗸 | Calendar |                |             |
|----------------------------------------------------------------------------------------------------|---------------------------------------|--------------------|----------|-----------------|----------|----------------|-------------|
| Home O Courses O Admin Testin                                                                                                    | ng • POD Course • Enrolment options • | Enrolment options  |          |                 |          | Search Courses | ٩           |
| Administration                                                                                                    | POD Course                            |                    |          |                 |          |                |             |
| Home                                                                                                    | Enrolment options                     | 5                  |          |                 |          |                |             |
| <ul> <li>My learning</li> <li>Dashboard</li> <li>Site pages</li> <li>Current course</li> <li>POD Course</li> <li>My courses</li> </ul> | POD Course<br>course summary for POD  |                    |          |                 |          |                | <u>[</u> 4. |
|                                                                                                    | ✓ Self enrolment (Learner)            |                    |          |                 |          |                |             |
|                                                                                                    | No enroir                             | nent key required. |          |                 |          |                |             |
| Plearningpool                                                                                                    |                                       |                    | Enrol me |                 |          |                | ✓ Support   |

4. Under the **Options** column (*right hand side*) click on **Allocate spaces for team**, as shown below

| Date            | Time                 | Room                                                               | Seats<br>available | Status          | Options                                                                  |
|-----------------|----------------------|--------------------------------------------------------------------|--------------------|-----------------|--------------------------------------------------------------------------|
| 23 July<br>2017 | 9:30 AM - 4:30<br>PM | Barnsley Town Hall Training<br>Room<br>Town Hall<br>(Room details) | 2                  | Booking<br>open | Allocate spaces for t<br>(2/3)<br>Reserve spaces for<br>(0/1)<br>Sign-up |

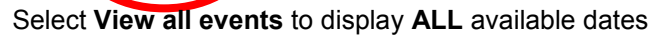

- The names of your employees will be displayed in the **Potential allocations** column at the bottom of the screen
- 6. Select the employee you want to book onto the course

## Note the option below

This option only appears when you have 1 Allocation/Reservation place remaining from your permitted limit.

Replace reservations when adding allocations (1)  $\ ^{\rm Yes}$ 

**Q:** Do you want to **retain** a Reservation when you have made the Allocation? Select No

Q: Do you want to **use** your Reservation for the Allocation? Select Yes

7. Select Add

## The process is now complete.

The employee is booked onto the course and they will receive a system generated 'Notification' email.

**Note:** There is a limit to the number of employees that a Manager can Allocate onto a course. **The numbers are indicated here** 

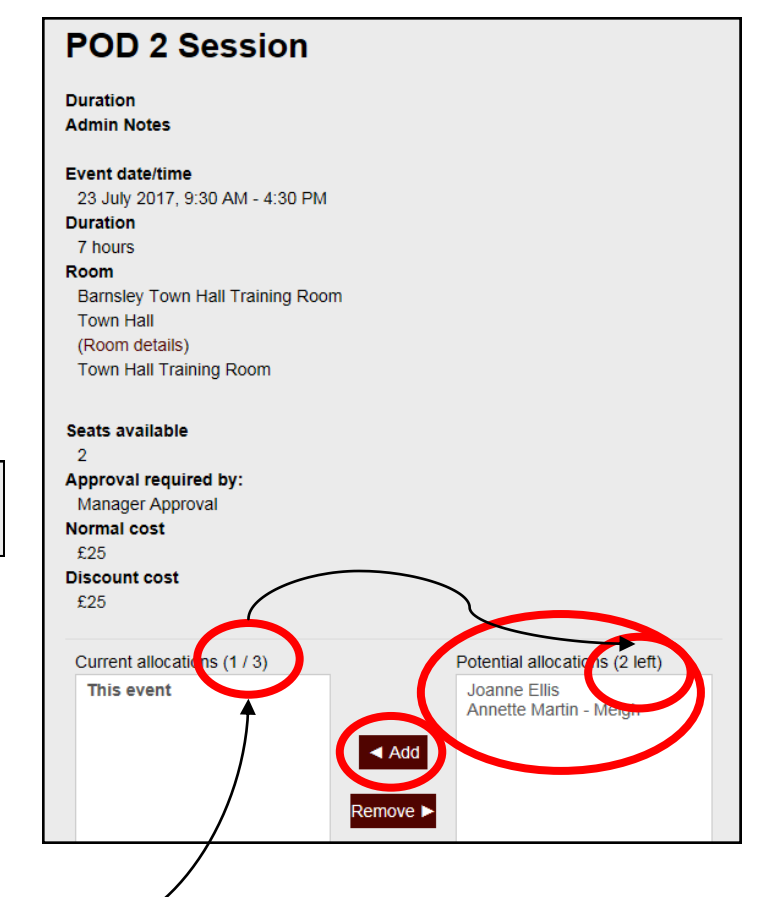

# Manager-Cancelling an Allocation Made by You

- 1. Log into **POD** (Learning Management System) at <u>http://barnsley.learningpool.com</u>
- 2. Enter the course name in the **Search Bar** (top right hand side of the screen) Select the course title to open the course.
- 3. If the screen below is displayed then scroll to bottom and select **Enrol Me**.

If the screen is not displayed continue to the next step

|                                                                       | Home 🗸 My Learning 🗸 My Team Find Learning 🗸 Calendar |                |           |
|-----------------------------------------------------------------------|-------------------------------------------------------|----------------|-----------|
| Home O Courses O Admin Testing                                        | ● POD Course ● Enrolment options ● Enrolment options  | Search Courses | ٩         |
| Administration                                                        | POD Course                                            |                |           |
| Home                                                                  | Enrolment options                                     |                |           |
| My learning Dashboard Site pages Current course POD Course My courses | course summary for POD                                |                | 4         |
|                                                                       | ▼ Self enrolment (Learner)                            |                |           |
|                                                                       | No enrolment key required.                            |                |           |
| Plearningpool                                                         | Errol me                                              |                | € Support |

4. Under the **Options** column (*right hand side*) click on **Allocate spaces for team**, as shown below

| Date            | Time                 | Room                                                               | Seats<br>available | Status          | Options                                                               |
|-----------------|----------------------|--------------------------------------------------------------------|--------------------|-----------------|-----------------------------------------------------------------------|
| 23 July<br>2017 | 9:30 AM - 4:30<br>PM | Barnsley Town Hall Training<br>Room<br>Town Hall<br>(Room details) | 2                  | Booking<br>open | Allocate spaces for<br>(2/3)<br>Reserve spaces to<br>(0/1)<br>Sign-up |

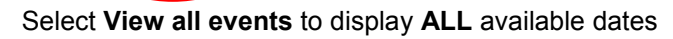

- 5. The name/s of your employee/s will be displayed in the **Current allocations** column at the bottom of the screen
- 6. Select the employee you want to cancel from the course

# Note the option below

Create reservations when removing allocations Yes

**Q:** Do you want to **create** a Reservation for another member of staff when you have removed the employee from the course? Select Yes

Q: Do you want to **remove** the employee and no longer require a Reservation either? Select No

## 7. Select Remove

### The process is now complete.

The employee is removed from the course and they will receive a system generated 'Notification' email.

**Note:** There is a limit to the number of employees that a Manager can Allocate onto a course. **The numbers are indicated here** 

### **POD 2 Session** Duration Admin Notes Event date/time 23 July 2017, 9:30 AM - 4:30 PM Duration 7 hours Room Barnsley Town Hall Training Room Town Hall (Room details) Town Hall Training Room Seats available Approval required by: Manager Approval Normal cost £25 **Discount cost** £25 Current allocations (1 / 3) Potential allocation is (2 left) This event Joanne Ellis Annette Martin - M

# Manager-Cancelling a Reservation

- 1. Log into **POD** (Learning Management System) at <u>http://barnsley.learningpool.com</u>
- 2. Enter the course name in the **Search Bar** (top right hand side of the screen) Select the course title to open the course.
- 3. If the screen below is displayed then scroll to bottom and select **Enrol Me**.

If the screen is not displayed continue to the next step

|                                                                                                    | Home 🗸                                       | My Learning 🗸      | My Team  | Find Learning 🗸 | Calendar |   |                |         |
|----------------------------------------------------------------------------------------------------|----------------------------------------------|--------------------|----------|-----------------|----------|---|----------------|---------|
| Home O Courses O Admin Testing                                                                                                    | POD Course D Enrolment options D             | Enrolment options  |          |                 |          | ( | Search Courses | ٩       |
| Administration                                                                                                    | POD Course                                   |                    |          |                 |          |   |                |         |
| Home                                                                                                    | Enrolment options                            | 5                  |          |                 |          |   |                |         |
| <ul> <li>My learning</li> <li>Dashboard</li> <li>Site pages</li> <li>Current course</li> <li>POD Course</li> <li>My courses</li> </ul> | Course summary for POD                       |                    |          |                 |          |   |                | 4       |
|                                                                                                    | <ul> <li>Self enrolment (Learner)</li> </ul> |                    |          |                 |          |   |                |         |
|                                                                                                    | No enroln                                    | nent key required. |          |                 |          |   |                |         |
| Plearningpool                                                                                                    |                                              |                    | Enrol me |                 |          |   | عر             | Support |

4. Under the **Options** column (*right hand side*) elick on **Reserve spaces for team**, as shown below

Select View all events to display ALL available dates

| Last reserva | ations are 8   | days before the e | vent starts. Una     | allocated reserva                                  | tions will be del  | eted 7 days be  | fore the event s  | tarts.                                                                           |
|--------------|----------------|-------------------|----------------------|----------------------------------------------------|--------------------|-----------------|-------------------|----------------------------------------------------------------------------------|
| Duration     | Admin<br>Notes | Date              | Time                 | Room                                               | Seats<br>available | Status          | Sign-up<br>period | Options                                                                          |
|              |                | 23 July 2017      | 9:30 AM -<br>4:30 PM | Training<br>Room<br>Town Hall<br>(Room<br>details) | 3                  | Booking<br>open |                   | Allocate spaces for<br>team (0/2)<br>Reserve spaces for<br>team (1/2)<br>Sign-up |

5. From the **Reserve spaces for team** reduce the number of Reservations from the drop down and select **Update** 

| You can use this form to change the number of reservations you have for this event - to cancel existing reservations, just reduce the number below. |
|----------------------------------------------------------------------------------------------------|
| Reserve spaces for team $2$                                                                                                    |
| Update Cancel                                                                                                    |
|                                                                                                    |

The process is now complete.

# Manager-Approving or Rejecting an Application Made by an Employee

Alternative process-see 'Tasks'

- 1. Select the link in the email you have received and log into **POD** (Learning Management System)
- 2. You will be presented with the screen below

Select **Approve** or **Decline** for the application made by your employee.

3. Select **Update requests** 

| Name                            | Time Requested        | Attendee's note | Manager's Name | Decide Late | Decline | Approve |
|---------------------------------|-----------------------|-----------------|----------------|-------------|---------|---------|
| Julie Windross<br>Update reques | 14 July 2017, 1:22 PM | 0               | Jo Ellis Admin | ۲           | 0       | 0       |

The process is now complete.

# Manager-Tasks

Alternative process-see 'Approving or Rejection an Application Made by an Employee'

- 1. Log into **POD** (Learning Management System) at <u>http://barnsley.learningpool.com</u>
- 2. The **Tasks** block will be displayed.

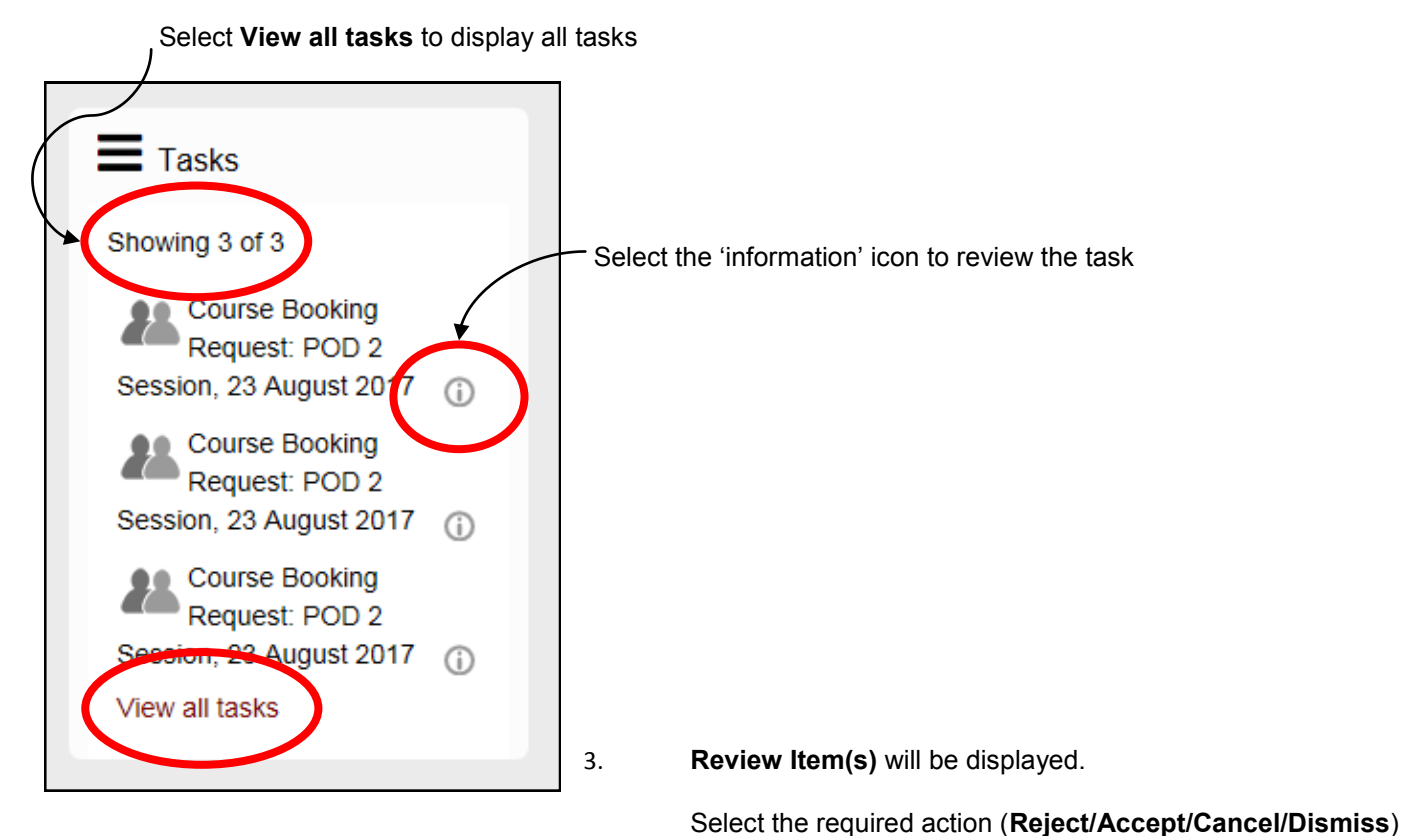

Select the **link** to access the course and further details

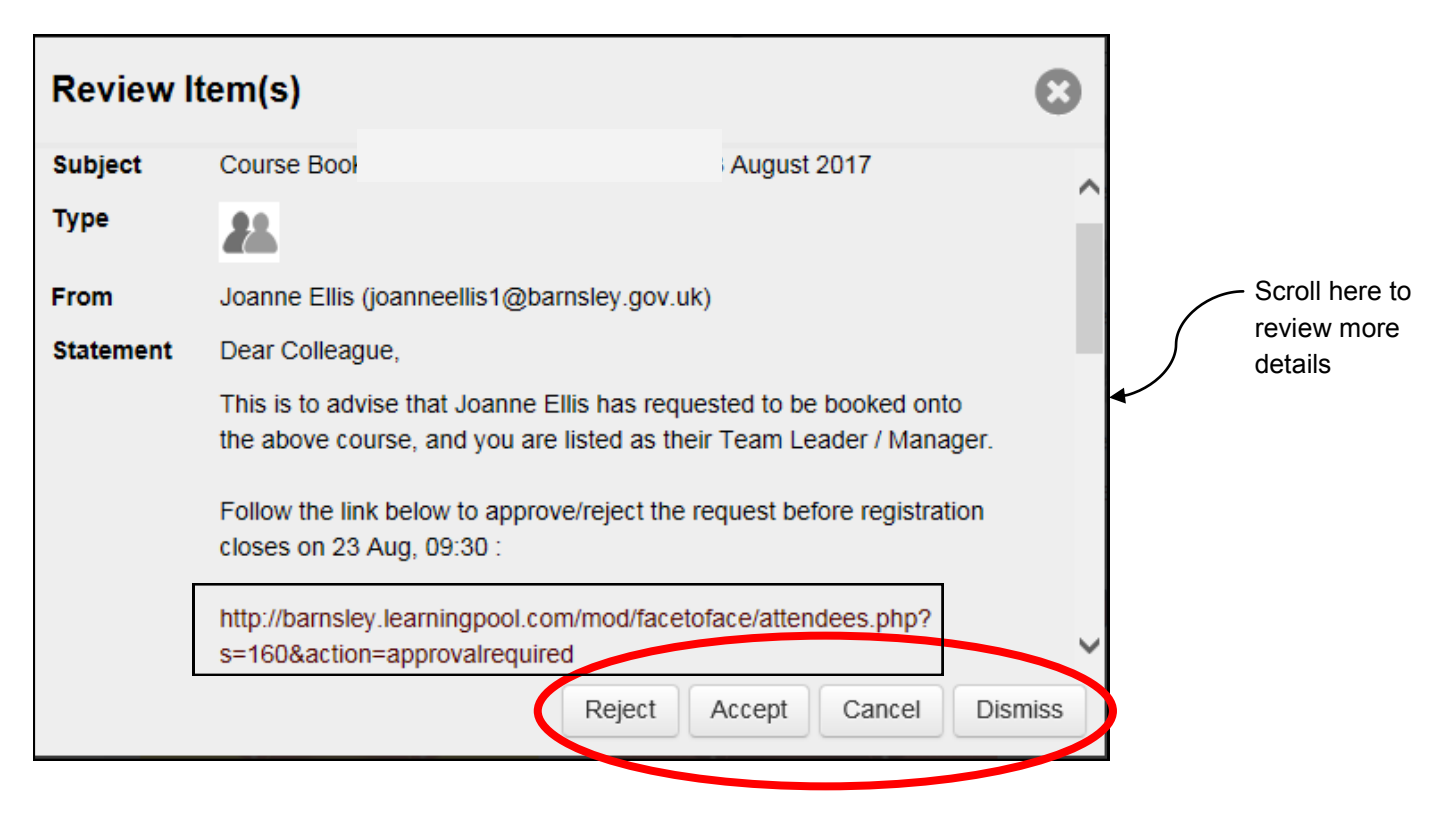

The process is now complete.

# Manager Alerts

- Log into POD (Learning Management System) at http://barnsley.learningpool.com 1.
- Select My Learning from the menu at the top of the screen 2.

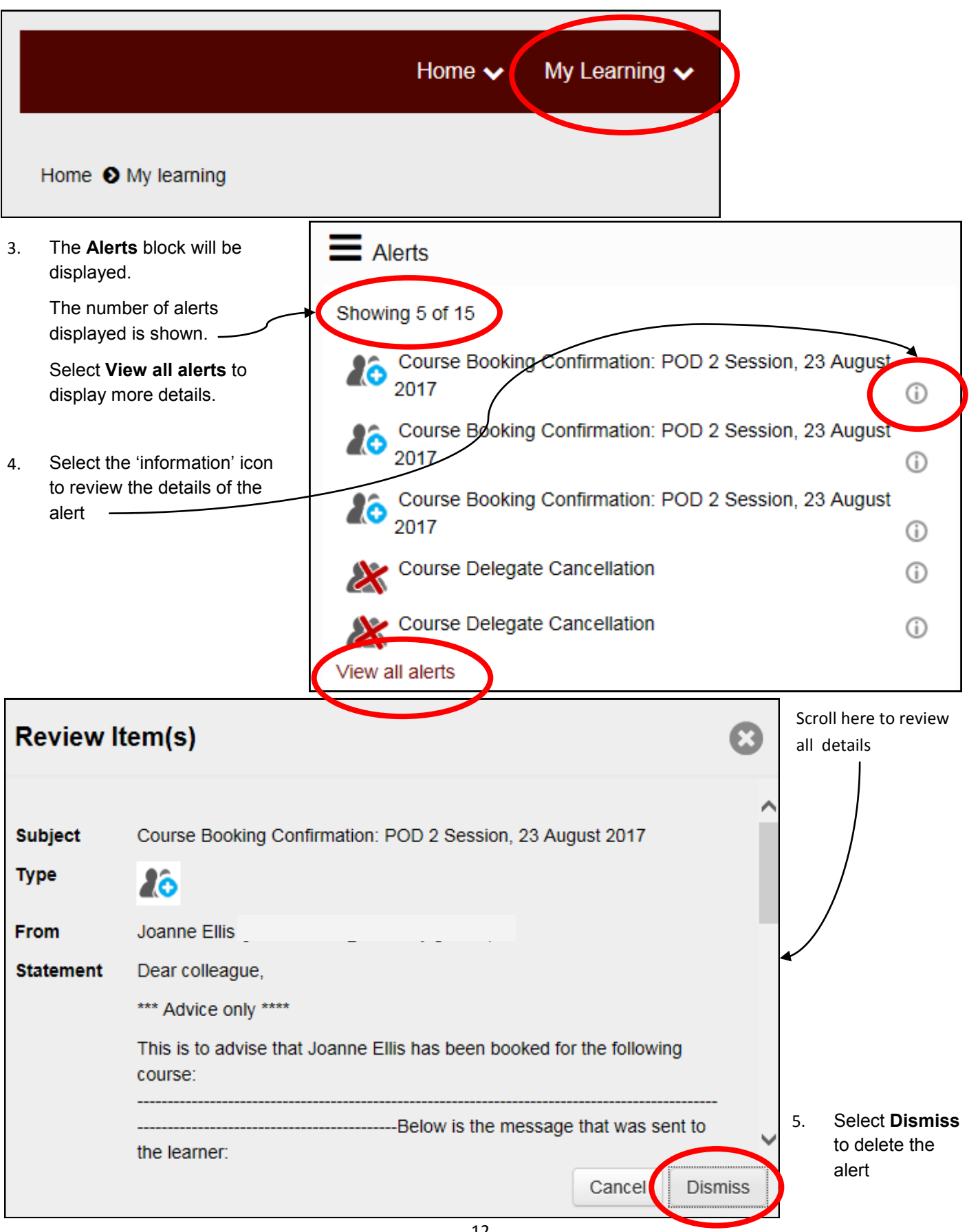